## Инструкция по обновлению ПО LTE-модемов HUAWEI E3372

1. Скачать архив: E3372S.rar (Если модем не использовался на данном ПК, то установить драйвер).

2. Подключить модем к ПК и закрыть приложение Huawei modem 3.5, если приложение запущено.

3. Прошить версию E3372s-153\_Update\_22.300.09.00.00\_M\_AT\_05.10, для чего распаковать архив и запустить файл: E3372s-153\_Update\_22.300.09.00.00\_M\_AT\_05.10.exe

4. Если во время прошивки появляются ошибки, то прошить через flash\_via\_balongflash\_2017-02-24, для чего запустить файл: go.cmd

5. Прошить веб интерфейс Update\_WEBUI\_17.100.13.01.03\_HILINK\_Mod1.10, для чего запустить файл: Update\_WEBUI\_17.100.13.01.03\_HILINK\_Mod1.10.exe

6. Зайти через веб браузер по адресу: 192.168.8.1 - в настройки > управление профилями

| Главная ? Статис                                | тика SMS | s Контакты USSD               | Обновить Нас                                                                                                    | тройки SIM-мен | на 🕴        |
|-------------------------------------------------|----------|-------------------------------|----------------------------------------------------------------------------------------------------|----------------|-------------|
| Коммутируеное соядинини<br>Мобильное соединение | • •      | Управление проф               | рилями                                                                                                    |                |             |
| - Yourneen todense                              |          |                               |                                                                                                    |                |             |
| Настройна сели                                  |          | Ималрофиля: [IDC/             |                                                                                                    | 1              |             |
| Безопасность                                    | 0        | MMR non-Lagerteine            | IDC .                                                                                                    |                |             |
| Система                                         | 0        | Паролы                        |                                                                                                    |                |             |
|                                                 |          | Точка доступа:                | internet.lte.idknet.c                                                                                                    | om             |             |
|                                                 |          | Departmail DNS-cepsed         | - Investigated and an end of the second statements of the second second se |                |             |
|                                                 |          | Rennaula DVS.carpan           |                                                                                                    |                |             |
|                                                 |          | A second second second second |                                                                                                    |                |             |
|                                                 |          |                               | Horad                                                                                                    |                | Grana       |
|                                                 |          |                               | Children of the second                                                                                                    |                | (Charlen in |
|                                                 |          |                               |                                                                                                    |                |             |

## 7. Создать профиль

| Имя профиля:          | IDC                     |     |  |
|-----------------------|-------------------------|-----|--|
| Имя пользователя:     | IDC                     |     |  |
| Пароль:               |                         |     |  |
| Точка доступа:        | internet.lte.idknet.com |     |  |
| Первичный DNS-сервер: |                         |     |  |
| Вторичный DNS-сервер: |                         | - 1 |  |

8. Перейти во вкладку мобильное соединение и установить (включить передачу данных в роуминге, и интервал отключения – всегда включен), **применить**!